# **AMS Suite: Intelligent Device Manager**

Guia de instalação rápida

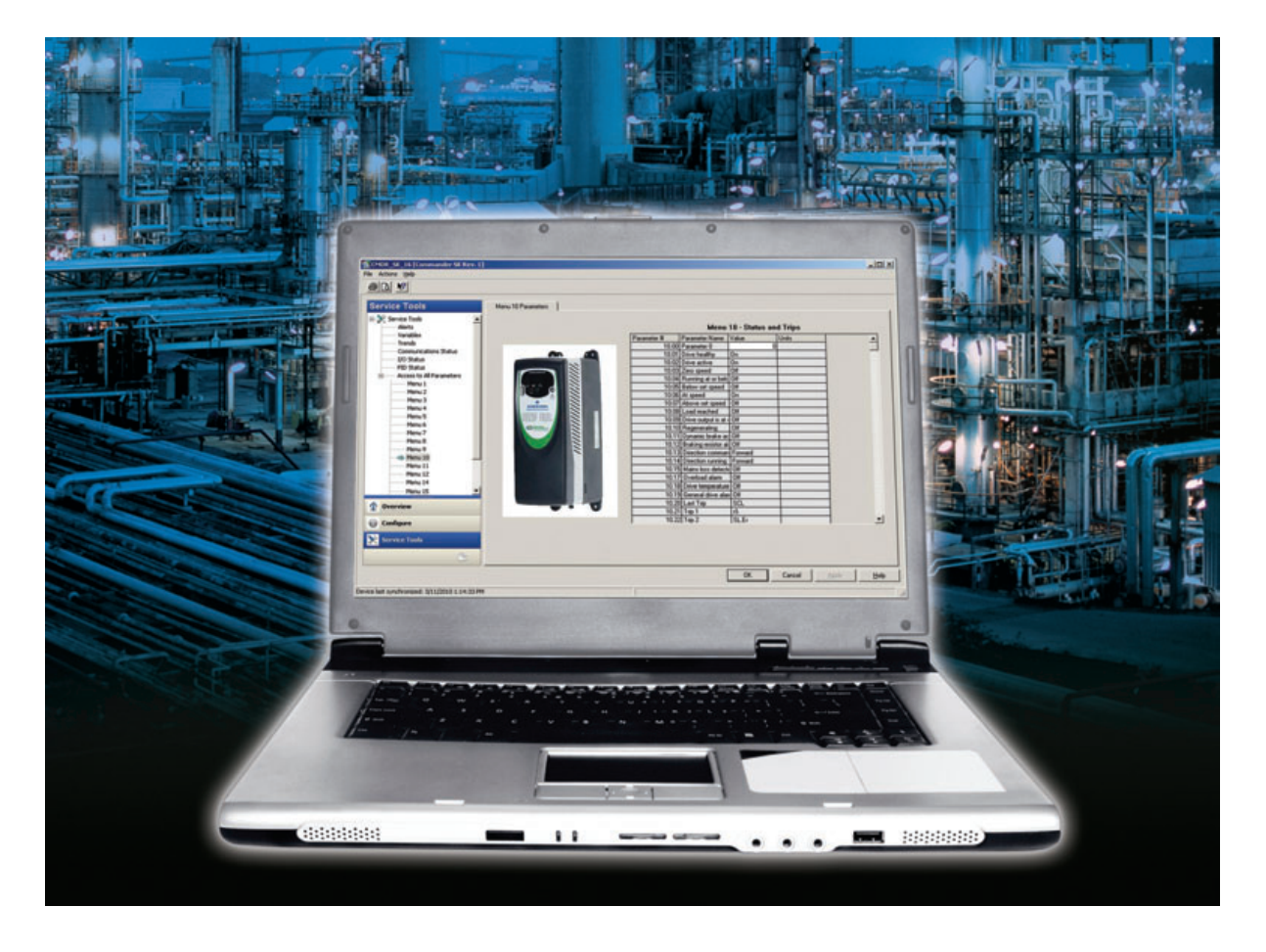

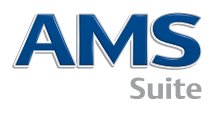

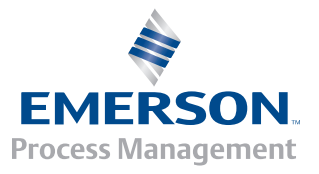

### SUA EMBALAGEM DO AMS DEVICE MANAGER INCLUI O SEGUINTE:

- A Folheto de licença do AMS Device Manager
- B Carta de apresentação
- C Guia de instalação
- D Guia de instalação rápida

### E DVD

F Referência - Roadmap to Success

Entre em contato com o seu escritório de serviço local do AMS Device Manager ou com o seu representante de serviços se se estiver faltando algum dos itens.

\*\* Toda a documentação do AMS Device Manager está disponível online. Consulte a etapa 7 para detalhes.

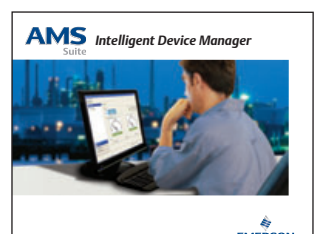

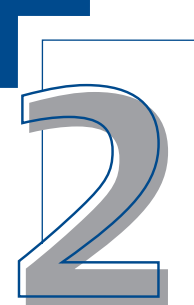

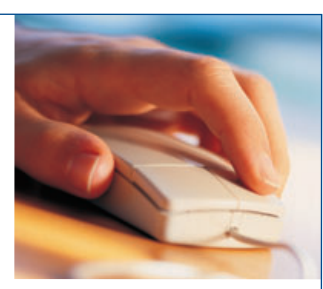

# HARDWARE DO COMPUTADOR

O computador deve atender às **recomendações** de hardware e sistema operacional para obter a melhor instalação e desempenho. Veja os requisitos específicos nas páginas seguintes. Para obter informações adicionais, consulte so Guia de instalação.

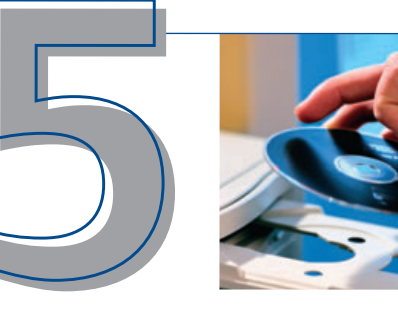

# CONFIGURAÇÃO

Para comunicar-se com os dispositivos inteligentes, é necessário configurar um método de comunicação no aplicativo Configuração de rede do AMS Device Manager. Para isso, selecione: Iniciar→Todos os programas→ AMS Device Manager→Configuração de rede. Consulte o Guia de instalação para obter informações mais detalhadas.

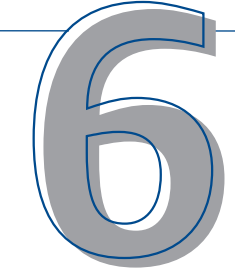

# INICIANDO O AMS DEVICE MANAGER

Agora que os sistemas de comunicação estão

instalados, licenciados e configurados, é possível executar o AMS Device Manager. Selecione

Iniciar→Todos os programas→AMS Device Manager→AMS Device Manager. Insira o nome do usuário e a senha e clique OK.

É possível fazer o login inicialmente como "admin" sem utilizar uma senha. Consulte os detalhes de instalação para obter instruções sobre como configurar nomes de usuários e senhas.

Parabéns! O AMS Device Manager está sendo executado!

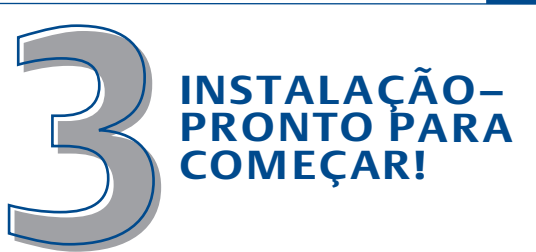

As etapas necessárias para instalar o AMS Device Manager são determinadas pelo tipo de sistema que se deseja configurar. As etapas básicas para a instalação de um sistema AMS Device Manager independente em uma estação única (Server plus) ou em uma configuração distribuída (Server plus e Estações cliente SC) são abordadas neste guia. Informações adicionais estão contidas no Guia de instalação.

Para orientação quanto à instalação do AMS Device Manager em uma estação de trabalho DeltaV, consulte o AMS Device Manager Installation Guide.

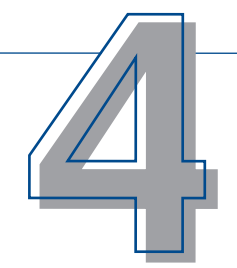

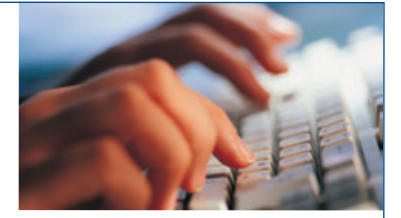

# **REGISTRO E LICENÇAS**

Siga o Assistente de licenciamento do AMS Device Manager para recolher as informações necessárias para obter os códigos de licença do software. O código de acesso do cliente está incluído na embalagem do software. Certifiquese de guardar este código para referência futura.

É necessário licenciar o sistema AMS Device Manager antes de utilizá-lo. Consulte o procedimento de instalação nas páginas seguintes para obter maiores detalhes. Use a web para ativar a licença do AMS Device Manager rapidamente e de forma fácil, 24 horas por dia!

# SE PRECISAR DE AJUDA ...

Há várias maneiras de se obter assistência:

- A Books Online Selecione Iniciar→Todos os programas→AMS Device Manager→Ajuda→ Books Online.
- **B** Guardian Support Nosso programa Guardian

Support fornece suporte direto e amplo, oferecendo quatro benefícios chave contínuos:

- Uma conta Guardian para conteúdo personalizado com base nos componentes individuais do sistema
- Atualizações automáticas do software do sistema AMS Device Manager
- Suporte direto por telefone e e-mail para aconselhamento e orientação de especialistas
- Suporte técnico online, incluindo uma base de conhecimentos disponível em qualquer lugar do mundo

Consulte o Roadmap to Success ou acesse **www.assetweb.com/support** para obter maiores informações sobre o Guardian Support!

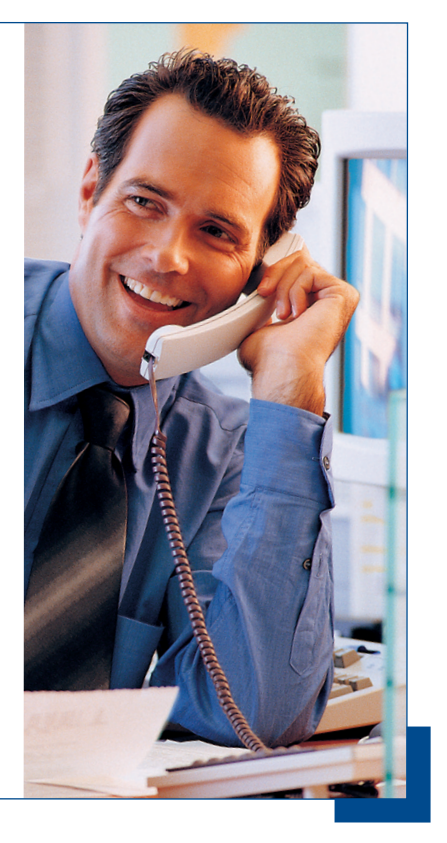

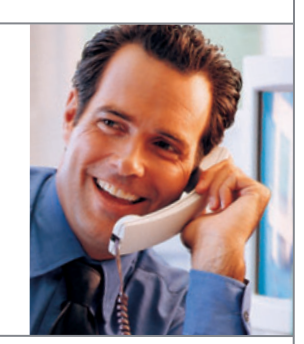

# PRECISA DEAJUDA?

A Emerson Process Management está empenhada em manter o seu sistema AMS Device Manager funcionando sem problemas e com confiabilidade. Para ajudá-lo, nosso programa Guardian Support fornece assistência direta. O Guardian Support oferece a capacidade de:

- Obter um suporte telefônico direto com aconselhamento especializado e orientações no evento de situações incomuns.
- Manter seu sistema atualizado com as mais novas atualizações de software.
- Acessar as capacidades do suporte técnico online, incluindo uma base de conhecimentos.
- Acessar uma conta Guardian com conteúdo personalizado com base nos componentes individuais do seu sistema.

Durante o horário comercial regular, nossos especialistas em produtos dedicados estão prontos para responder suas perguntas e fornecer orientações para sua situação específica. Suportes adicionais através de Help Desk, fax e e-mail, também estão disponíveis.

Para obter maiores informações sobre o Guardian Support, acesse guardian.emersonprocess.com ou entre em contato com o seu representante local da Emerson Process Management.

Para continuar a receber os benefícios completos de suporte, lembre-se de renovar o seu Guardian Support anualmente.

# **PRECISA DE TREINAMENTO?**

Os maiores bens de uma organização são suas pessoas. Uma equipe bem treinada traz benefícios diretos que podem ser calculados como um retorno de investimento, sendo essencial para manter-se competitivo no mercado atual.

A forma mais rápida para a sua equipe aprender como utilizar o software AMS Device Manager de forma produtiva é através de nossos programas de treinamento individuais ou nosso treinamento amplo coordenado por um instrutor. Nosso treinamento é baseado em tarefas reais que os usuários do AMS Device Manager encontram em seu trabalho do dia a dia. O treinamento é rápido, pode ser concluído em suas próprias instalações e fornece os resultados esperados.

Entre em contato com o seu representante da Emerson Process Management ou acesse **www.emersonprocess.com/education** para obter detalhes adicionais.

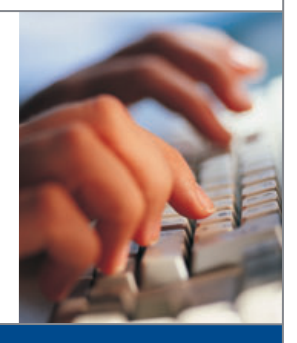

# AMS DEVICE MANAGER REQUISITOS DA VERSÃO 11

### Requisitos de sistema operacional e hardware para o AMS Device Manager - Independente

| Tipo de estação<br>AMS Device<br>Manager | Requisitos<br>recomendados       | Requisitos<br>mínimos              | Sistema<br>operacional<br>recomendado          | Sistema<br>operacional<br>opcional                                                                |
|------------------------------------------|----------------------------------|------------------------------------|------------------------------------------------|---------------------------------------------------------------------------------------------------|
| Estação Server Plus                      | Intel Core 2 Quad,<br>2 GHz      | Intel Core 2 Quad,<br>2,0 GHz      | Windows XP<br>Professional,<br>SP3             | Windows Server 2003<br>R2, SP2<br>Windows 7<br>Professional<br>Windows Server 2008,<br>SP1 ou SP2 |
|                                          | 3 GB de memória                  | 1 GB de memória                    |                                                |                                                                                                   |
|                                          | 2 GB de espaço de<br>disco livre | 1,5 GB de espaço de<br>disco livre |                                                |                                                                                                   |
| Estação Client SC                        |                                  |                                    | - Windows Server 2003,<br>SP2 Standard Edition |                                                                                                   |
|                                          | Intel Core 2 Quad,<br>2,4 GHz    | Intel Core 2 Quad,<br>1,5 GHz      |                                                |                                                                                                   |
|                                          | 2 GB de memória                  | 1 GB de memória                    |                                                |                                                                                                   |
|                                          | 2 GB de espaço de<br>disco livre | 1,5 GB de espaço de<br>disco livre |                                                |                                                                                                   |

NOTA: Os PCs em um sistema distribuído devem utilizar sistemas operacionais da mesma família. É possível mesclar PCs utilizando Windows XP e Server 2003 ou PCs utilizando Windows 7 e Server 2008. Nenhuma outra combinação é permitida.

Configure a memória virtual como 2 a 3 vezes o tamanho da memória física. Os requisitos mínimos recomendados para o PC são aplicáveis às estações AMS Device Manager em uma implementação independente. Os requisitos podem ser mais rigorosos para PCs que funcionarem também como estação de trabalho DCS. Consulte a documentação DCS para obter maiores detalhes.

#### Interfaces USB

- Um 375 Field Communicator requer um adaptador USB infravermelho (IrDA) e um driver IrDA. Este driver também pode ser utilizado para comunicação com o 475 Field Communicator. Consulte as Notas de Lançamento do AMS Device Manager para ver uma lista de adaptadores suportados.
- O 475 Field Communicator com Bluetooth requer um adaptador Bluetooth suportado. Consulte as Notas de Lançamento para ver uma lista de adaptadores suportados e os requisitos do sistema.
- Será necessário uma porta USB e um driver para modem USB HART para utilizar um modem USB HART. Consulte as Notas de Lançamento para ver uma lista de modems suportados.

#### **Requisitos para monitores**

• Os requisitos mínimos para monitores são: resolução de 1024 x 768 e 16 bits de cor.

### Interfaces seriais

- Uma interface serial padrão RS-232 é necessária para um modem HART serial, uma rede HART multiplexadora, um 275 HART Communicator ou um calibrador para documentação.
- Um modem HART serial requer uma porta serial com interrupção dedicada.
- O funcionamento do AMS Device Manager foi verificado para um modem HART serial conectado a uma porta serial interna de um PC e para uma placa de portas Sealevel COM8 (instalada em um barramento ISA do PC do AMS Device Manager).

### Antes de utilizar o AMS Device Manager

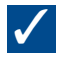

- Configure as interfaces de comunicação e conecte os dispositivos inteligentes. Consulte o Installation Guide para obter mais informações.
- Reveja "Problemas de instalação e atualização" nas Notas de Lançamento e siga os passos aplicáveis ao seu sistema.

# INSTALAÇÃO DO AMS DEVICE MANAGER ESTAÇÃO ÚNICA - INDEPENDENTE

Nota: Consulte o AMS Suite: Intelligent Device Manager Installation Guide para obter informações detalhadas sobre todas as etapas da instalação.

### Antes de iniciar

 $\checkmark$ 

Verifique se o software e o hardware atendem aos requisitos. Consulte a página 1 deste folheto.

Se estiver instalando o AMS Device Manager em um laptop que será conectado a uma rede através de uma estação de acoplamento, *faça o acoplamento durante a instalação do AMS Device Manager*.

Se a estação do AMS Device Manager estiver conectada a uma rede de computadores, consulte o administrador de sistemas para obter os requisitos de protocolo de rede.

### Instalação do AMS Device Manager

Será necessário utilizar o código de acesso do cliente impresso no certificado do software AMS Device Manager para obter informações de registro durante a instalação do AMS Device Manager.

NOTA: Não interrompa o processo de instalação, exceto quando for solicitada a reinicialização da máquina, ou o AMS Device Manager não será completamente instalado e poderá apresentar problemas de funcionamento. Não remova o disco de instalação ao reinicializar o PC.

### $\checkmark$

Os serviços do Microsoft Windows Server e Workstation devem estar sendo executados no PC durante a instalação.

Insira o **DVD** no driver correspondente. Se a instalação não iniciar automaticamente, selecione **Iniciar → Executar** a partir da barra de tarefas do Windows e, na caixa de texto, digite D:\AMSDeviceManager\_SETUP.EXE (onde D: é a letra correspondente ao driver do DVD-ROM) e clique em **OK**.

Clique em Estação Server Plus e siga as instruções.

### Licenciamento do AMS Device Manager

Após receber os códigos de licença do centro de registro do AMS Device Manager, execute novamente o Assistente de licenciamento para completar o processo de licenciamento e habilitar o software AMS Device Manager.

### $\checkmark$

A partir do menu Iniciar do Windows, selecione Iniciar→Todos os programas→AMS Device Manager→Licenças→ Assistente de licenciamento.

Siga as instruções do Assistente de licenciamento.

### Instalação do(s) aplicativo(s) SNAP-ON™ do AMS Device Manager

O aplicativo SNAP-ON do AMS Device Manager é licenciado separadamente. Apenas instale um aplicativo SNAP-ON se possuir sua licença.

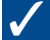

Verifique a documentação do aplicativo SNAP-ON para obter informações sobre os requisitos adicionais de hardware e software.

Os serviços do Microsoft Windows Server e Workstation devem estar sendo executados no PC durante a instalação.

Insira o **DVD** no driver correspondente e selecione **Iniciar > Executar** a partir da barra de tarefas do Windows.

Na caixa de texto, digite D:\SNAP-ONS And Tools\SNAP-ONS\<FolderName>\SETUP.EXE (onde D: é a letra correspondente ao driver do DVD-ROM e <FolderName> é o nome da pasta do aplicativo SNAP-ON) e clique em **OK**.

Siga as instruções.

### Instalação do(s) aplicativo(s) SNAP-ON (continuação)

Repita o procedimento para cada aplicativo SNAP-ON licenciado.

Nota: O aplicativo SNAP-ON Calibration Assistant é habilitado através de licença. Não é necessário realizar uma instalação em separado.

### Configuração dos logins de usuários do AMS Device Manager

Adicionar uma senha ao login de administrador do AMS Device Manager

Configure uma senha para o nome de usuário "admin" assim que o AMS Device Manager estiver instalado, a fim de garantir a segurança do sistema.

### $\checkmark$

Selecione Iniciar→Todos os programas→AMS Device Manager→Gerenciador de usuário.

Na caixa de diálogo de login do gerenciador de usuário do AMS Device Manager, digite **admin** e clique em **Login** (inicialmente, não é necessário inserir uma senha).

Na janela do gerenciador de usuário do AMS Device Manager, selecione o nome de usuário admin e clique em Editar usuário.

Insira uma senha e confirme.

Certifique-se de que todas as permissões especiais foram marcadas.

Clique em OK.

### Adicionar outros logins de usuários do AMS Device Manager

#### Para um usuário padrão (ver abaixo para um usuário do Windows):

Na janela do gerenciador de usuário do AMS Device Manager (ver acima), clique em Adicionar usuário.

Selecione a opção Usuário padrão e clique em Avançar.

Insira o nome de usuário e senha e confirme a senha.

Selecione as permissões apropriadas para este usuário. Consulte o Books Online para obter maiores informações.

Clique em Finalizar para adicionar um novo nome de usuário à lista de usuários.

Repita o procedimento para cada usuário padrão adicional.

Clique em Fechar.

### Para um usuário do Windows:

Adicione o nome de usuário do Windows ao grupo AMSDeviceManager (consulte o administrador de rede).

Na janela do gerenciador de usuário do AMS Device Manager (ver acima), clique em Adicionar usuário.

Selecione a opção Usuário do Windows e clique em Avançar.

Selecione o nome de usuário na lista de usuários e clique em Avançar.

Selecione as permissões apropriadas para este usuário. Consulte o Books Online para obter maiores informações.

Clique em **Finalizar** para adicionar um novo nome de usuário à lista de usuários.

Repita o procedimento para cada usuário do Windows adicional.

Clique em Fechar.

# INSTALAÇÃO DO AMS DEVICE MANAGER SISTEMA DISTRIBUÍDO – INDEPENDENTE

### Antes de iniciar

# $\checkmark$

Verifique se o software e o hardware atendem aos requisitos. Consulte a página 1 deste folheto.

Certifique-se de que cada PC esteja utilizando os mesmos aplicativos (como Word ou Excel) e nas mesmas versões para serem inseridas nas notas de serviço.

Estabeleça perfis adequados para os usuários do Windows ou nomes de usuários e senhas do Windows exclusivas para os usuários do AMS Device Manager. Todas as estações devem utilizar o mesmo domínio de rede. Se não estiver utilizando um domínio, cada nome de usuário e senha Windows exclusivos para usuários do AMS Device Manager devem ser os mesmos em cada estação AMS Device Manager. Consulte o administrador de rede/sistema sobre as implicações de segurança e preocupações com relação à rede.

Sincronize os relógios de todos os PCs.

NOTA: Consulte a documentação do SQL Server para obter o procedimento adequado. O AMS Device Manager instalará os componentes corretos do SQL Server durante a instalação.

### Instalação do AMS Device Manager na estação Server Plus

Instale o AMS Device Manager primeiramente na estação Server Plus (recomendado, mas não é necessário). Será necessário utilizar o código de acesso do cliente durante a instalação.

NOTA: Não interrompa o processo de instalação, exceto quando for solicitada a reinicialização da máquina, ou o AMS Device Manager não será completamente instalado e poderá apresentar problemas de funcionamento. Não remova o disco de instalação ao reinicializar o PC.

# $\checkmark$

Os serviços do Microsoft Windows Server e Workstation devem estar sendo executados no PC durante a instalação.

Insira o **DVD** no driver correspondente da estação Server Plus. Se a instalação não iniciar automaticamente, selecione **Iniciar→Executar** a partir da barra de tarefas do Windows e, na caixa de texto, digite D:\AMSDeviceManager\_SETUP.EXE (onde D: é a letra correspondente ao driver do DVD-ROM) e clique em **OK**.

Clique em Estação Server Plus e siga as instruções.

### Determinar os nomes dos computadores

Se o nome de cada PC (DNS) utilizado no sistema distribuído AMS Device Manager não for conhecido, faça o seguinte **para cada PC**:

Abra o Painel de controle do Windows.

Clique duas vezes no ícone Sistema.

Na guia Nome do computador da caixa de diálogo Propriedades do sistema, anote o nome do computador e escrevao no registro para nome do computador abaixo.

Clique em **Cancelar** ao finalizar.

Feche a janela do Painel de controle.

Estação Server Plus:

Estação Client SC 1:

Estação Client SC 2:

Estação Client SC 3:

Estação Client SC 4:

Estação Client SC n: (até 131 estações Client SC)

# INSTALAÇÃO DO AMS DEVICE MANAGER SISTEMA DISTRIBUÍDO – INDEPENDENTE

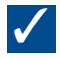

### Configuração da estação Server Plus para reconhecer as estações Client SC

# Selecione Iniciar→Todos os programas→AMS Device Manager→Configuração da estação a partir da barra de tarefas do Windows na estação Server Plus.

Clique em Adicionar, insira o nome do computador da estação Client SC que deseja conectar e clique em OK.\*

Repita o procedimento para cada estação Client SC e clique em Fechar ao finalizar.

\*O nome do Client SC não é sensível a letras maiúsculas e minúsculas. É permitido utilizar caracteres maiúsculos e minúsculos.

### Instalação do AMS Device Manager em todas as estações Client SC

# $\checkmark$

Os serviços do Microsoft Windows Server e Workstation devem estar sendo executados no PC durante a instalação.

Insira o **DVD** no driver correspondente. Se a instalação não iniciar automaticamente, selecione **Iniciar→Executar** a partir da barra de tarefas do Windows e, na caixa de texto, digite D:\AMSDeviceManager\_SETUP.EXE (onde D: é a letra correspondente ao driver do DVD-ROM) e clique em **OK**.

Selecione Client SC e siga as instruções.

Repita este procedimento para cada estação Client SC do AMS Device Manager.

NOTA: Não interrompa o processo de instalação, exceto quando for solicitada a reinicialização da máquina, ou o AMS Device Manager não será completamente instalado e poderá apresentar problemas de funcionamento. Não remova o disco de instalação ao reinicializar o PC.

### Licenciamento do AMS Device Manager

O licenciamento para o sistema distribuído AMS Device Manager é feito na estação Server Plus. Após receber os códigos de licença do centro de registro do AMS Device Manager, execute novamente o Assistente de licenciamento para completar o processo de licenciamento e habilitar o software AMS Device Manager.

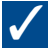

A partir do menu Iniciar do Windows, escolha Iniciar $\rightarrow$ Todos os programas $\rightarrow$ AMS Device Manager $\rightarrow$ Licenças $\rightarrow$ Assistente de licenciamento.

Siga as instruções do Assistente de licenciamento.

### Instalação do(s) aplicativo(s) SNAP-ON do AMS Device Manager

Os recursos dos aplicativos SNAP-ON do AMS Device Manager são licenciados separadamente. Apenas instale um aplicativo SNAP-ON se possuir sua licença. A maioria dos aplicativos SNAP-ON deve ser instalado em cada estação de um sistema distribuído do AMS Device Manager.

### $\checkmark$

Verifique a documentação do aplicativo SNAP-ON para obter informações sobre os requisitos adicionais de hardware e software.

Os serviços do Microsoft Windows Server e Workstation devem estar sendo executados no PC durante a instalação.

Insira o **DVD** no driver correspondente e selecione **Iniciar** -> **Executar** a partir da barra de tarefas do Windows.

Na caixa de texto, digite D:\SNAP-ONS And Tools\SNAP-ONS\<FolderName>\SETUP.EXE (onde D: é a letra correspondente ao driver do DVD-ROM e <FolderName> é o nome da pasta do aplicativo SNAP-ON) e clique em **OK**.

Siga as instruções.

### Instalação do(s) aplicativo(s) SNAP-ON (continuação)

Repita o procedimento para cada aplicativo SNAP-ON licenciado e em cada PC do sistema distribuído AMS Device Manager.

NOTA: O aplicativo SNAP-ON Calibration Assistant é habilitado através da licença. Não é necessário realizar uma instalação em separado.

### Configuração dos logins de usuários do AMS Device Manager

Adicionar uma senha ao login de administrador do AMS Device Manager

Configure uma senha para o nome de usuário "admin" assim que o AMS Device Manager estiver instalado, a fim de garantir a segurança do sistema.

### $\checkmark$

Selecione Iniciar→Todos os programas→AMS Device Manager→Gerenciador de usuário.

Na caixa de diálogo de login do gerenciador de usuário do AMS Device Manager, digite **admin** e clique em **Login** (inicialmente, não é necessário inserir uma senha).

Na janela do gerenciador de usuário do AMS Device Manager, selecione o nome de usuário admin e clique em Editar usuário.

Insira uma senha e confirme.

Certifique-se de que todas as permissões especiais foram marcadas.

Clique em OK.

### Adicionar outros logins de usuários do AMS Device Manager

# $\checkmark$

#### Para um usuário padrão (ver abaixo para um usuário do Windows):

Na janela do gerenciador de usuário do AMS Device Manager (ver acima), clique em Adicionar usuário.

Selecione a opção Usuário padrão e clique em Avançar.

Insira o nome de usuário e senha e confirme a senha.

Selecione as permissões apropriadas para este usuário. Consulte o Books Online para obter maiores informações.

Clique em **Finalizar** para adicionar um novo nome de usuário à lista de usuários.

Repita o procedimento para cada usuário padrão adicional.

Clique em Fechar.

#### Para um usuário do Windows:

Adicione o nome de usuário do Windows ao grupo AMSDeviceManager (consulte o administrador de rede).

Na janela do gerenciador de usuário do AMS Device Manager (ver acima), clique em Adicionar usuário.

Selecione a opção Usuário do Windows e clique em Avançar.

Selecione o nome de usuário na lista de usuários e clique em Avançar.

Selecione as permissões apropriadas para este usuário. Consulte o Books Online para obter maiores informações.

Clique em **Finalizar** para adicionar um novo nome de usuário à lista de usuários.

Repita o procedimento para cada Usuário do Windows adicional.

Clique em Fechar.

# INSTRUÇÕES DE INSTALAÇÃO – KIT DE INTERFACE DO COMUNICADOR PORTÁTIL

### Instruções de instalação - Kit de interface do comunicador portátil

### Para conectar o 475 Field Communicator ao PC utilizando Bluetooth:

# $\checkmark$

Certifique-se de que um adaptador Bluetooth utilizando o software e os drivers (stack) Windows Bluetooth esteja conectado e habilitado no PC. Poderá ser necessário reinicializar o PC para garantir que seja reconhecido o adaptador Bluetooth. Consulte as Notas de Lançamento para ver uma lista de adaptadores suportados e os requisitos do sistema.

Certifique-se de que o Field Communicator tenha sido adicionado ao AMS Device Manager e que o tipo de conexão padrão esteja configurado como Bluetooth através do utilitário Configuração de rede.

Ligue o 475 Field Communicator e selecione o modo "Listen For PC" pelo menu principal. Se o tipo de conexão padrão estiver configurado como IrDA, altere o tipo de conexão para Bluetooth.

Aguarde até que a luz azul do símbolo de Bluetooth se acenda no teclado do Field Communicator e que seja exibida a mensagem "Waiting for connection".

Inicie o AMS Device Manager.

Clique duas vezes no ícone do Field Communicator ou clique no ícone com o botão direito do mouse e selecione Abrir a partir do menu exibido.

Selecione o Field Communicator desejado a partir da caixa de diálogo 475 Field Communicator Bluetooth Connection e clique em Conectar.

Para conectar-se a um Field Communicator diferente utilizando Bluetooth, clique no ícone do Field Communicator com o botão direito do mouse e selecione Abrir para reiniciar a busca por outros Field Communicators.

### Para conectar o 475 ou o 375 Field Communicator ao PC utilizando IrDA:

### $\checkmark$

Certifique-se de que um adaptador e um driver IrDA estejam instalados no PC. Consulte as instruções de operação da interface IrDA. Consulte as Notas de Lançamento para ver uma lista de adaptadores IrDA suportados e os requisitos do sistema.

Certifique-se de que o Field Communicator tenha sido adicionado ao AMS Device Manager e que o tipo de conexão padrão esteja configurado como IrDA através do utilitário Configuração de rede.

Alinhe o adaptador IrDA com a interface IrDA no Field Communicator.

Ligue o 475 ou o 375 Field Communicator e selecione o modo "Listen For PC" pelo menu principal. Se o tipo de conexão padrão estiver configurado como Bluetooth, altere o tipo de conexão para IrDA.

Inicie o AMS Device Manager.

Clique duas vezes no ícone do Field Communicator ou clique no ícone com o botão direito do mouse e selecione Abrir a partir do menu exibido.

#### Para conectar o modelo 275 HART Communicator ao PC:

Consulte o Guia de Instalação para obter informações mais detalhadas.

### OBRIGADO POR ADQUIRIR O AMS DEVICE MANAGER!

O AMS Device Manager aumentará a disponibilidade dos dispositivos e reduzirá os custos de manutenção, ao auxiliar na eliminação de tarefas de manutenção desnecessárias, na simplificação da configuração dos dispositivos de campo e dos procedimentos de calibração, e também no acesso às informações de diagnóstico importantes a partir do HART®, FOUNDATION<sup>™</sup> fieldbus, PROFIBUS DP e dos dispositivos de campo *Wireless*HART® aprovados pela IEC. Utilize este guia para:

- Verificar se todos os componentes do produto estão incluídos a fim de completar a instalação do software com sucesso.
- Verificar se o hardware do computador atende aos requisitos mínimos para concluir a instalação e a operação com sucesso.
- Auxiliar no processo de instalação do AMS Device Manager.
- Registrar, atualizar as licenças e começar a utilizar o AMS Device Manager.

Observação: Este guia é fornecido para fins de referência rápida e pode não abranger todos os requisitos da instalação. Consulte a AMS Suite: Intelligent Device Manager Installation Guide para uma orientação completa.

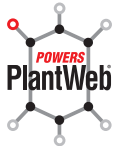

AMS Suite: Intelligent Device Manager aperfeiçoa o PlantWeb com a manutenção preditiva e proativa dos dispositivos de campo inteligentes a fim de obter melhor disponibilidade e desempenho.

#### **Emerson Process Management**

Asset Optimization 12001 Technology Drive Eden Prairie, MN 55344 EUA T 1(952) 828-3633 F 1(952) 828-3006 ©2011, Emerson Process Management.

O conteúdo desta publicação é apresentado apenas para fins informativos, e apesar do esforço feito para assegurar a sua exatidão, este não deve ser considerado como um certificado de garantia, expressa ou implícita, com relação aos produtos ou serviços descritos aqui, ou à sua utilização ou aplicabilidade. Todas as vendas são regulamentadas por nossos termos e condições, que se encontram disponíveis mediante solicitação. Reservamo-nos o direito de modificar ou melhorar os projetos ou especificações dos nossos produtos a qualquer momento, sem aviso prévio.

Todos os direitos reservados. AMS, PlantWeb e SNAP-ON são marcas de um dos grupos de empresas da Emerson Process Management. O logotipo Emerson é uma marca comercial e de serviço da Emerson Electric Co. Todas as outras marcas registradas são propriedade de seus respectivos proprietários.

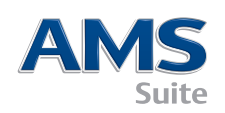

10P5618B161/impresso nos EUA/5-2011

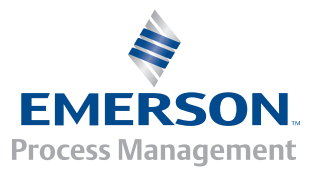